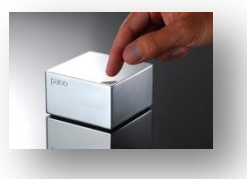

### 1) Qu'est-ce que Pano Manager / Pano Controller ?

| pano            | DVMs [  | OVM Collections | - | Clients | Setup | Log |
|-----------------|---------|-----------------|---|---------|-------|-----|
| Clients         |         |                 |   |         |       |     |
| Add             | Edit    | Client          |   |         |       |     |
| Name            |         | ▼ Туре          |   |         |       |     |
| Pano-00-1c-02-4 | 0-62-18 | Pano G1         |   |         |       |     |
| Pano-00-1c-02-4 | 0-31-32 | Pano G1         |   |         |       |     |
| Pano-00-1c-02-1 | 1-11-30 | Pano G2         |   |         |       |     |
| Pano-00-1c-02-0 | 0-0f-5e | Pano G2         |   |         |       |     |

**Pano Manager** ou **Pano Controller** est le composant central de l'architecture du système Pano qui permet une gestion optimale des machines virtuelles ainsi, il fournit un système unifié de gestion basé sur une administration web, accessible depuis n'importe quel navigateur.

Il présente de nombreux avantages les voici :

> Permet de surveiller et de contrôler le statut de l'ensemble des équipements Pano (Zero Client).

Contrôle l'infrastructure virtuelle et permet d'assurer une disponibilité optimale des machines virtuelles (DVM) pour les utilisateurs.

Fonctionne avec Active Directory pour l'authentification sécurisée des utilisateurs.

> Surveillance de l'état des sessions d'utilisateurs et prend des mesures correctives si nécessaire.

Intègre la fonction Failover, redondance des serveurs Pano afin de garantir aucune interruption de service.

Intègre les fonctions d'équilibrage de charges réseau.

> Permet une personnalisation et la configuration des mires de login des utilisateurs (logo de l'entreprise ...).

Pour plus d'informations merci de consulter la description officiel de la situation professionnelle.

\_\_\_\_\_

http://www.anthony-cochet.fr/E4-Projet2-COCHET-Anthony

#### 2) Téléchargements des outils.

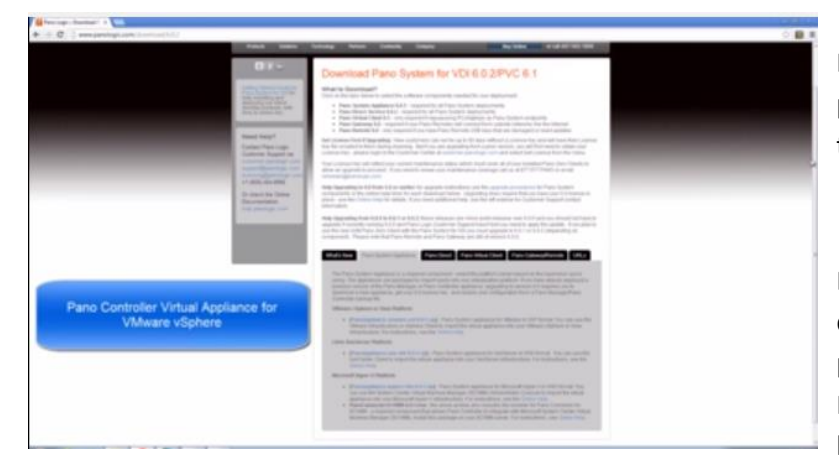

L'ensemble des serveurs et produits Pano sont proposés en version d'évaluation de 60 jours et téléchargeable sur le site du constructeur :

http://www.panologic.com/download

Dans notre cas, nous utilisons l'hyperviseur ESXI de chez VMware, nous allons télécharger dans un premier temps l'image OVA (Open Virtual Machine Format), du Pano Controller (le « cœur » de l'infrastructure Pano).

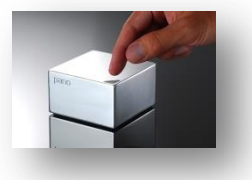

### 3) Déploiement de l'image OVA.

Connectez-vous à votre serveur vCenter ou ESXI à l'aide du client vSphère installer sur votre poste ou bien avec le client web, disponible depuis la version 5 du vCenter Server.

|                                                                                                    |                                                                                                    |                        | Ý                                                                                                    | Spher   | e Web Client             |                     |                        |     |                           |          |
|----------------------------------------------------------------------------------------------------|----------------------------------------------------------------------------------------------------|------------------------|----------------------------------------------------------------------------------------------------|---------|--------------------------|---------------------|------------------------|-----|---------------------------|----------|
| mware <sup>,</sup> vSphere Web Cli                                                                                                    | ent 🔒 🖉                                                                                                    |                        |                                                                                                    |         |                          |                     | ct@localos - I Hel     |     | I Q Search                |          |
| vCenter • I                                                                                                    | Gesxi Actions +                                                                                                    |                        |                                                                                                    |         |                          |                     |                        |     |                           | 3        |
| 0 0 0 0                                                                                                    | Getting Started Sur                                                                                                    | mmary No               | nitor Manage Re                                                                                        | lated C | bjects                   |                     |                        | 6   | * 👔 Recent Tasks          |          |
| Occurrent     Occurrent     Occurrent     Occurrent     Occurrent     Occurrent     Occurrent     Occurrent     Occurrent     Occurrent     Occurrent     Occurrent     Occurrent     Occurrent     Occurrent     Occurrent     Occurrent | Mole<br>Transmit Transmit Tr |                        | Al Running Failed Update date or time essi Update service activation po essi scal Restart service essi |         |                          |                     |                        |     |                           |          |
|                                                                                                    | SSH for the host has been enabled                                                                                                    |                        |                                                                                                    |         |                          |                     | ✓ Update configuration |     |                           |          |
|                                                                                                    | · Hardware                                                                                                    |                        |                                                                                                    |         | Configuration            |                     |                        |     | Wy Tasks + More Tar       | eks      |
|                                                                                                    | Manufacturer                                                                                                    | To Be Filled           | By O.E.M.                                                                                              |         | ESX Version              | Viltware ESX, 5     | 1.0, 799733            |     |                           | -        |
|                                                                                                    | Model                                                                                                    | To Be Filled           | By O.E.M.                                                                                              |         | Image Profile            | (Updated) ESX       | 5.1.0-799733-standai   | 1 P | Work In Progress          | <u>_</u> |
|                                                                                                    | + 🖬 CPU                                                                                                    | 4 CPUs x 3.39 GHz      |                                                                                                    |         | Motion Enabled           | No                  |                        |     |                           |          |
|                                                                                                    | Memory                                                                                                    | 27,963 M               | B / 32,485 MB                                                                                          |         | vSphere HA State         | (2) N/A             |                        |     |                           |          |
|                                                                                                    | + 🤶 Networking                                                                                                    | esxi <i>ri.co</i> x.ne | t                                                                                                    |         | + Host Configured t      | or FT No            |                        |     |                           |          |
|                                                                                                    | + 🗐 Storage                                                                                                    | 5 Datastore(           | 9)                                                                                                    |         | + EVC Mode               | Disabled            |                        |     |                           | _        |
|                                                                                                    | · Fault Tolerance                                                                                                    | 0                      |                                                                                                    |         | <ul> <li>Tags</li> </ul> |                     |                        |     | • 🔯 Alarms                |          |
|                                                                                                    | Fault Tolerance Ve                                                                                                    | ersion                 | 4.0.0-4.0.0-4.0.0                                                                                      |         | Assigned Tag             | Category            | Description            | H   | All (3) New (3) Acknowl   |          |
|                                                                                                    | Total Primary VMs                                                                                                    |                        | -                                                                                                    |         |                          | This list is empty. |                        |     | 4 Ibrarent61p             |          |
|                                                                                                    | Powered On Prima                                                                                                    | ary VMs                |                                                                                                    |         |                          |                     |                        |     | vintual machine cpu usage |          |
|                                                                                                    | Total Secondary V                                                                                                    | Ms                     | -                                                                                                    |         |                          |                     |                        |     | ▲ win8test2               |          |
|                                                                                                    | Powered On Seco                                                                                                    | ndary VMs              | -                                                                                                    |         |                          |                     |                        |     | vinual machine cpu usage  |          |

URL : https://NOM\_DU\_SERVEUR\_vCenter OU IP :9443/vsphere-client

Pour déployer votre image OVA, rien de plus, cliquez sur « File » et « Deploy OVF Template ».

| C | 2    |       |        |            |         |     |
|---|------|-------|--------|------------|---------|-----|
|   | File | Edit  | View   | Inventory  | Adminis | tra |
|   |      | New   |        |            | •       | nt  |
|   |      | Depl  | oy OVF | Template.  |         | H   |
| - |      | Ехро  | rt     |            | •       | L   |
|   |      | Repo  | ort    |            | •       | e   |
|   |      | Brow  | /se VA | Marketplac | e       | <   |
|   |      | Print | Maps   |            | Þ       |     |
|   |      | Exit  |        |            |         |     |
| ľ |      |       |        |            |         | ۰.  |

Vous indiquerez ensuite le chemin du fichier (.OVA), l'assistance d'édition se lance, indiquez le nom de votre machine virtuel. Puis sur quel Datacenter virtuel celui-ci sera situé et vers quel host (ESXI).

Patientez pendant le chargement et la création de la VM (Virtual Machine).

|                                                                                              | file 24 fee loosen deservater Pagin 100                                                                                                    |
|----------------------------------------------------------------------------------------------|----------------------------------------------------------------------------------------------------|
| Aucune crainte les VMware Tools sont déjà installés sur cette version de <u>CentOS</u> .     |                                                                                                    |
| VMware Tools, sont des drivers pour assurer le parfait fonctionnement du système virtualisé. | A December of the second second secon |

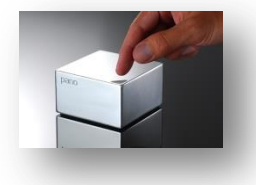

By COCHET Anthony www.anthony-cochet.fr

## 4) Ressources du système.

| Constanting (second) formula (second)     Constanting (second)     Constanting (second) | Andread and a second and a second and a seco | 0 - 50 VMs/Panos: 1 vCPU<br>and 1GB RAM or more<br>51 - 250 VMs/Panos: 2 vCPUs<br>and 2GB RAM or more<br>251 - 500 VMs/Panos: 4<br>vCPUs and 4GB RAM or more |
|----------------------------------------------------------------------------------------------------|----------------------------------------------------------------------------------------------------|----------------------------------------------------------------------------------------------------|
|                                                                                                    |                                                                                                    |                                                                                                    |

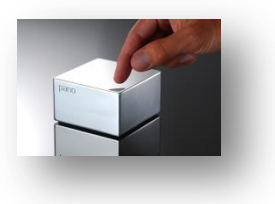

By COCHET Anthony www.anthony-cochet.fr

# www.anthony-cochet.fr

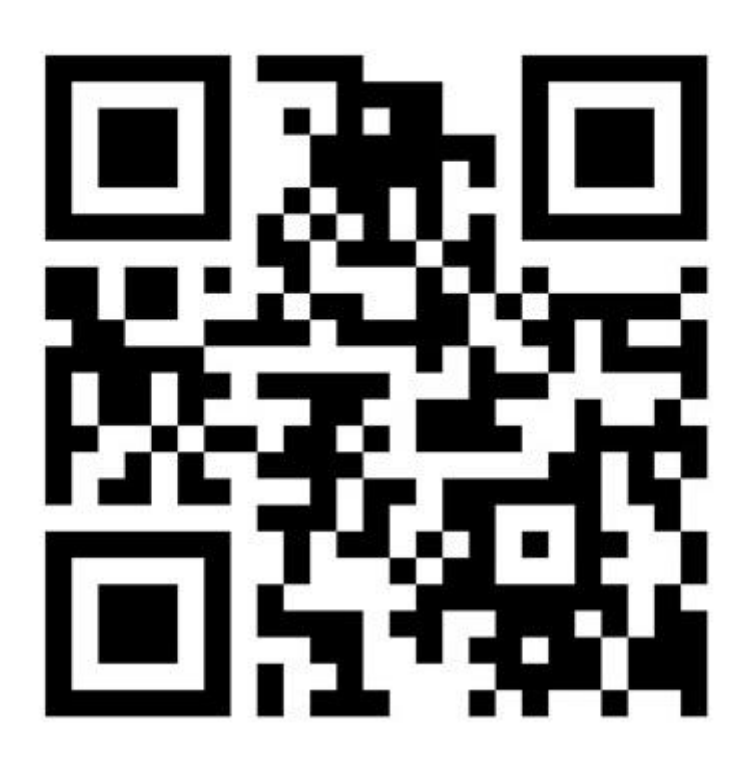